# คู่มือการติดตั้ง OpenVPN บนระบบปฏิบัติการ Windows

### ขั้นตอนที่ 1: ดาวน์โหลด OpenVPN

- เปิดเบราว์เซอร์และไปที่เว็บไซต์ทางการของ OpenVPN: <u>https://openvpn.net/community-</u> <u>downloads/</u>
- 2. เลือกเวอร์ชันที่เหมาะสมสำหรับ Windows (โดยปกติจะเป็นเวอร์ชันล่าสุด) และคลิกที่ลิงก์ดาวน์โหลด

| Windows 64-bit MSI installer | GnuPG Signature | OpenVPN-2.6.13-1001-amd64.msi      |
|------------------------------|-----------------|------------------------------------|
| Windows ARM64 MSI installer  | GnuPG Signature | OpenVPN-2.6.13-1001-arm64.msi      |
| Windows 32-bit MSI installer | GnuPG Signature | <u>OpenVPN-2.6.13-I001-x86.msi</u> |
| Source archive file          | GnuPG Signature | openvpn-2.6.13.tar.gz              |

#### (ภาพตัวอย่างหน้าดาวน์โหลด)

### ขั้นตอนที่ 2: ติดตั้ง OpenVPN

- 1. หลังจากดาวน์โหลดไฟล์ติดตั้งแล้ว ให้ดับเบิลคลิกที่ไฟล์ .exe เพื่อเริ่มกระบวนการติดตั้ง
- 2. คลิก Yes เมื่อมีหน้าต่าง User Account Control (UAC) ปรากฏขึ้น
- 3. ในหน้าต่างติดตั้ง ให้คลิก Next เพื่อดำเนินการต่อไป

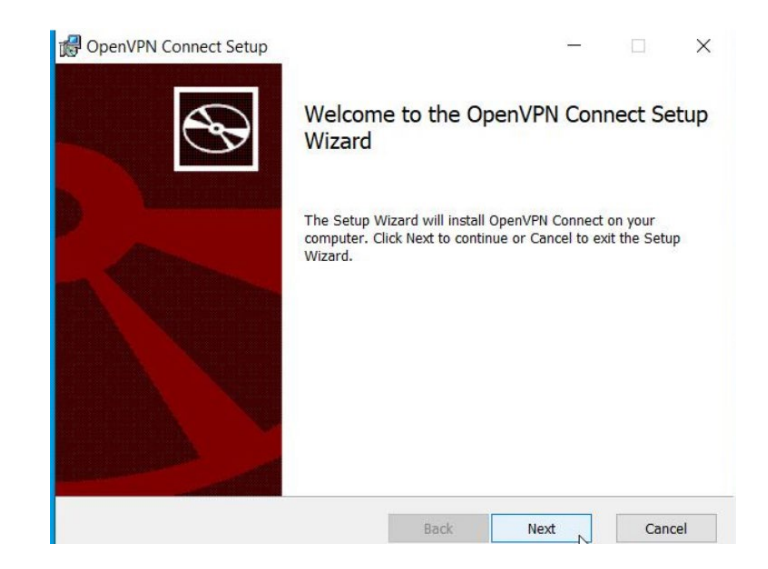

4. อ่านและยอมรับข้อตกลงการใช้งาน โดยคลิก I Agree

| OpenVPN            | Connect            | EULA:      |           |           |        | ^  |
|--------------------|--------------------|------------|-----------|-----------|--------|----|
| OpenVPN            | License            |            |           |           |        |    |
| OpenVPN<br>Connect | Connect<br>EULA)   | End User   | License A | greement  | (OpenV | PN |
| Connect            | EULA)<br>right Not | cice: Open | VPN Conne | ct Licen: | se;    |    |

- 5. เลือกส่วนประกอบที่ต้องการติดตั้ง (โดยปกติให้เลือกทั้งหมด) และคลิก Next
- 6. เลือกตำแหน่งที่ต้องการติดตั้ง (หรือใช้ค่าเริ่มต้น) และคลิก Install

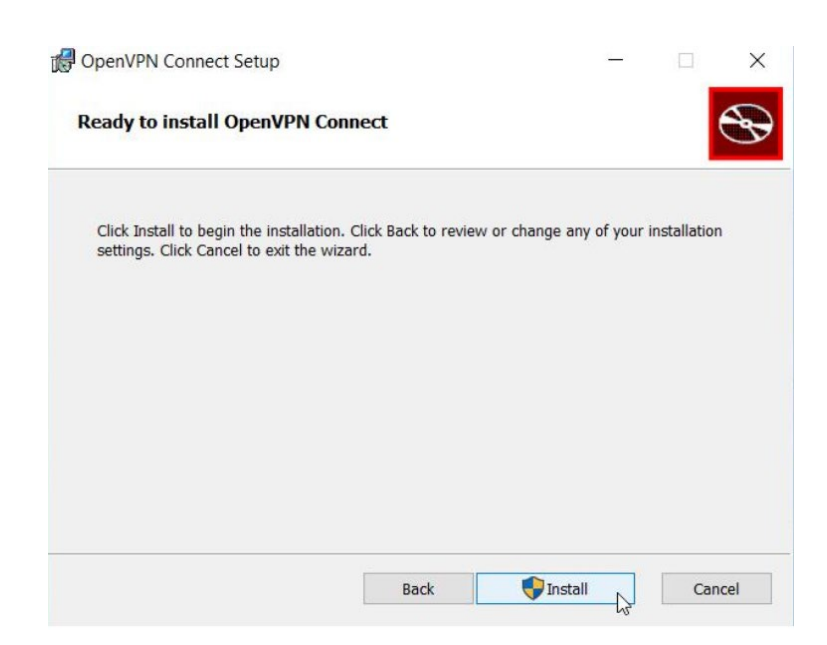

รอให้กระบวนการติดตั้งเสร็จสิ้น และคลิก Next จากนั้นคลิก Finish เพื่อปิดหน้าต่างติดตั้ง

## ขั้นตอนที่ 3: ตั้งค่า OpenVPN

- 1. หลังจากติดตั้งเสร็จสิ้น ให้เปิดโปรแกรม OpenVPN GUI จากเมนู Start
- 2. คลิกขวาที่ไอคอน OpenVPN ใน System Tray (มุมขวาล่างของหน้าจอ) และเลือก Import file...

| Import   | > | Import file               |  |
|----------|---|---------------------------|--|
| Settings |   | Import from Access Server |  |
| Exit     |   | Import from URL           |  |
| 88       | 및 | E 100                     |  |

 เลือกไฟล์คอนฟิกที่คุณได้รับจากผู้ให้บริการ VPN (ไฟล์ .ovpn) และคลิก Open โดยสามารถดาวน์โหลด จาก QR Code ด้านล่าง (ใช้ Email มหาวิทยาลัย)

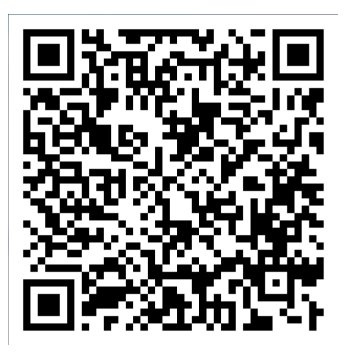

4. คลิกขวาที่ไอคอน OpenVPN อีกครั้ง และเลือก Connect

|                |   | Connect               |
|----------------|---|-----------------------|
|                |   | Disconnect            |
|                |   | Reconnect             |
|                |   | Show Status           |
|                |   | View Log              |
| rus_openvpn(1) | > | Edit Config           |
| openvpn        | > | Clear Saved Passwords |
| Import         | > |                       |

5. ป้อนชื่อผู้ใช้และรหัสผ่านที่ได้รับจากผู้ให้บริการ VPN (หากมี) และคลิก OK

| 🕜 openvpn   |                  | × |  |
|-------------|------------------|---|--|
| Usemame:    | John@mutsb.ac.th |   |  |
| Password:   | Password:        |   |  |
| Save passwo | ord              |   |  |
| ОК          | Cancel           |   |  |
|             |                  |   |  |

6. รอจนกว่าการเชื่อมต่อจะเสร็จสิ้น คุณจะเห็นไอคอน OpenVPN เปลี่ยนเป็นสีเขียวเมื่อเชื่อมต่อสำเร็จ

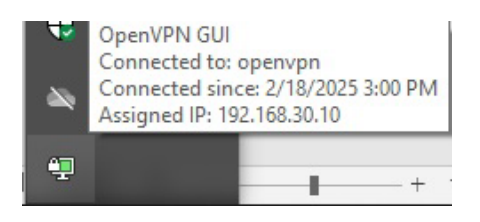

### ขั้นตอนที่ 4: ตรวจสอบการเชื่อมต่อ

- 1. เปิดเบราว์เซอร์และตรวจสอบว่าสามารถเข้าถึงอินเทอร์เน็ตได้ปกติ
- 2. คุณยังสามารถตรวจสอบ IP Address ของคุณโดยการค้นหา "What is my IP" ใน Google เพื่อยืนยันว่า การเชื่อมต่อ VPN ทำงานได้ถูกต้อง